## BİR ÖĞRENCİNİN SINAVINI SİLEREK YENİDEN BAŞLAMASINI SAĞLAMAK İÇİN UYGULANAN ADIMLAR

Sınav süresi bitmiş bir öğrencinin sınava yeniden girebilmesi için eski sınav bilgilerinin silinmesi gereklidir. Aşağıdaki adımlar uygulanır.

| Sistem To                                                 | initim D  | ersi |                  |                            |         | <u>ې</u> - |
|-----------------------------------------------------------|-----------|------|------------------|----------------------------|---------|------------|
| Kontrol paneli                                            | Derslerim | MMYO | 18-19 Güz Dönemi | Tıbbi Tanıtım ve Pazarlama | EGTM    |            |
|                                                           |           |      |                  |                            |         |            |
| Cuyurular<br>ders hazırl<br>tevfik aytemiz<br>alol<br>ttt | ά.        |      |                  |                            |         |            |
|                                                           | S NOTLARI |      |                  | CANL                       | DERSLER |            |
| ÖDE ÖDE                                                   | VLER      |      |                  |                            | 'LAR    | 1          |
|                                                           |           |      |                  |                            |         |            |

|             | SINAVLAR |
|-------------|----------|
| ara sınav 2 |          |

| ara sinav                                             |                                                                                                    | <b>3</b> ∰ -     |
|-------------------------------------------------------|----------------------------------------------------------------------------------------------------|------------------|
| <b>Gra Sinav</b><br>Bu sınav 17 Kası<br>Sınav bu tari | İzin verilen uygulama: 1<br>m 2018, Cumartesi, 00:00 tarihinde başladı<br>hte bitecek: 30 Kasım 2018, Cuma, 23:55<br>Zaman sınırı: 30 dk<br>Uygulamalar: 26<br>Sınavı şimdi uygula | 3 🔅 🔹            |
|                                                       |                                                                                                    | Elle notlandırma |

Sonuçlar sayfasında ilgili öğrenci bulunarak Uygulamaları İncele butonuna tıklanarak öğrencinin sınav içindeki gezintisi incelenebilir.

| <ul> <li>Rapora ne dahil edilecek</li> </ul> |                          |                           |                        |               |            |                |                             | 🔻 Hepsini dar     | alt |
|----------------------------------------------|--------------------------|---------------------------|------------------------|---------------|------------|----------------|-----------------------------|-------------------|-----|
| den uygulamalar                              | sınava giren kayıtlı ku  | ıllanıcılar               | :                      | •             |            |                |                             |                   |     |
| Denemeler                                    | Devam etmekte            | 🗹 Süresi dolmuş 🛛 B       | itti 🗹 Asla gönderiln  | niş           |            |                |                             |                   |     |
| Sadece uygulamaları göster                   | 🗌 tekrar notlandırılan / | tekrar notlandırma gere   | k olarak işaretlenen   |               |            |                |                             |                   |     |
| <ul> <li>Görüntüleme seçenekleri</li> </ul>  |                          |                           |                        |               |            |                |                             |                   |     |
| Sayfa boyutu                                 | 30                       |                           |                        |               |            |                |                             |                   |     |
| Her bir soru için puanla                     | Evet 🗢                   |                           |                        |               |            |                |                             |                   |     |
|                                              | Raporu göster            |                           |                        |               |            |                |                             |                   |     |
|                                              | Tümünü tekra             | r notlandır Tam ye        | niden puanlama dene    | mesi          |            |                |                             |                   |     |
|                                              | Bu sınavda               | ı her kullanıcının sadece | 1 uygulama hakkı vard  | ir.           |            |                |                             |                   |     |
|                                              |                          |                           |                        |               |            |                | Tablo                       | tercihlerini sıfı | rla |
|                                              |                          |                           | Tablo                  | verilerini    | Comma      | separated      | values <mark>(</mark> .csv) | ~ İndir           | ]   |
| Adı / Soyadı                                 | E-posta adresi [         | Durum Başlangıç           | (<br>Tamamlandı s      | Geçen<br>Süre | Not/100,00 | S. 1<br>/50,00 | S. 2<br>/50,00              |                   |     |
| Uygulamalari 5                               | ner@mersin.edu.tr        | 19 Kasım 2018<br>13:23    | 19 Kasım 2018<br>13:24 | 18 sn         | 100,00     | ✔ 50,00        | ✔ 50,00                     |                   |     |
| Genel ortalama                               | <b>—</b>                 |                           |                        |               | 100,00 (1) | 50,00 (1)      | 50,00 (1)                   |                   |     |
| Tümünü                                       | i seç / Hiçbirini seçme  | Seçili uygulamaları tek   | rar notlandır Seç      | ili uygulam   | naları sil |                |                             |                   |     |

|                                                                     |                                                              |                                                                                                    |                               |                    | -0-    |                              |
|---------------------------------------------------------------------|--------------------------------------------------------------|----------------------------------------------------------------------------------------------------|-------------------------------|--------------------|--------|------------------------------|
|                                                                     |                                                              |                                                                                                    |                               |                    | - tộ   | SINAV GEZINTISI              |
| Başlang                                                             | iiç 19 Kası                                                  | m 2018, Pazartesi, 13:23                                                                                                    |                               |                    |        | Carta Araba Araba Araba      |
| Duru                                                                | m Bitti                                                      |                                                                                                    |                               |                    |        | Tanitim Ogrenci-2            |
| Tamamlann                                                           | na 19 Kası                                                   | m 2018, Pazartesi, 13:24                                                                                                    |                               |                    |        |                              |
| Geçen sü                                                            | re 48 sn                                                     |                                                                                                    |                               |                    |        |                              |
| Puani                                                               | ar 2,00/2,0                                                  | 00                                                                                                    |                               |                    |        | Bir seferde tek sayfa goster |
| N                                                                   | ot 100,00                                                    | üzerinden <b>100,00</b>                                                                                                    |                               |                    |        | Gözden geçirmeyi bitir       |
| Soru Ì<br>Doğru<br>100 üzerinden<br>100 notunu<br>ver               | What is t<br>Lütfen bi<br>o a. 1<br>b. F<br>o c. 1<br>o d. 1 | the correct answer to the correct answer to the section where the this one?<br>Any the this one?<br>Any be this answer?<br>Is it this one? | this question?                |                    |        |                              |
|                                                                     | Doğru ce<br>Yorum ye                                         | əvap: Must be this one<br>ap veya notu değiştir                                                                                            | 1                             |                    |        |                              |
|                                                                     | Yanıt g                                                      | eçmişi                                                                                                    |                               |                    |        |                              |
|                                                                     | Adım                                                         | Zaman                                                                                                    | Eylem                         | Durum              | Notlar |                              |
|                                                                     | 1                                                            | 19/11/18, 13:23                                                                                                    | Başlatıldı                    | Henüz cevaplanmadı |        |                              |
|                                                                     | 2                                                            | 19/11/18, 13:24                                                                                                    | Kaydedildi: Must be this one! | Cevap kaydedildi   |        |                              |
|                                                                     | 3                                                            | 19/11/18, 13:24                                                                                                    | Gönderim tamamlandı           | Doğru              | 1,00   |                              |
| Soru <b>2</b><br>Doğru<br>1,00 üzerinden<br>1,00 notunu<br>ver<br>V | Hangiler<br>I- bu<br>II-şu<br>II-o<br>Lütfen bi              | i doğrudur?<br>rini seçin:                                                                                                    |                               |                    |        |                              |

Bir önceki sayfaya dönülerek sınava yeniden başlayacak olan öğrencinin adının bulunduğu satırdaki kutucuk işaretlenir. Sayfanın altındaki Seçili Uygulamayı Sil butonu tıklanır.

| _ |   | Adı / Soyadı                                     | E-posta adresi    | Durum | Başlangıç           | Tamamlandı          | Geçen süre | Not/100,00        | S. 1<br>/50,00 | S. 2<br>/50,00 |
|---|---|--------------------------------------------------|-------------------|-------|---------------------|---------------------|------------|-------------------|----------------|----------------|
|   | 2 | <b>Tanıtım Öğrenci -2</b><br>Uygulamaları incele | mer@mersin.edu.tr | Bitti | 19 Kasım 2018 13:23 | 19 Kasım 2018 13:24 | 48 sn      | 100,00            | ✔ 50,00        | ✓ 50,00        |
| 6 |   | Genel ortalama                                   |                   |       |                     |                     |            | 100,00 <b>(1)</b> | 50,00 (1)      | 50,00 (1)      |

| den uvaulamalar                                                                                                    |                                     |                         |                                                      |                                                          |                            |                                           |                                       |                                       |                      |
|----------------------------------------------------------------------------------------------------|-------------------------------------|-------------------------|------------------------------------------------------|----------------------------------------------------------|----------------------------|-------------------------------------------|---------------------------------------|---------------------------------------|----------------------|
|                                                                                                    | sınava giren kayıtlı ku             | llanıcılar              |                                                      | \$                                                       |                            |                                           |                                       |                                       |                      |
| Denemeler                                                                                                    | 🗹 Devam etmekte                     | Süresi doln             | nuş 🗹 Bitti 🛛                                        | 🗹 Asla gönderilmiş                                       |                            |                                           |                                       |                                       |                      |
| Sadece uygulamaları göster                                                                                            | tekrar notlandırılan /              | tekrar notland          | rma gerek olaro                                      | ık işaretlenen                                           |                            |                                           |                                       |                                       |                      |
| Görüntüleme seçenekleri                                                                                               |                                     |                         |                                                      |                                                          |                            |                                           |                                       |                                       |                      |
| Sayfa boyutu                                                                                                    | 30                                  |                         |                                                      |                                                          |                            |                                           |                                       |                                       |                      |
| Her bir soru için puanla                                                                                              | Evet 1                              |                         |                                                      |                                                          |                            |                                           |                                       |                                       |                      |
|                                                                                                    | Lvot V                              |                         |                                                      |                                                          |                            |                                           |                                       |                                       |                      |
|                                                                                                    | Raporu göster                       |                         |                                                      |                                                          |                            |                                           |                                       |                                       |                      |
|                                                                                                    | Tümünü                              | tekrar notland          | Ir Tam yer                                           | niden puanlama denen                                     | nesi                       |                                           |                                       |                                       |                      |
|                                                                                                    | Rue                                 | pavda ber kulk          |                                                      | uwaulama bakki yardir                                    |                            |                                           |                                       |                                       |                      |
|                                                                                                    | busi                                |                         |                                                      | aygalama nakki varali                                    |                            |                                           |                                       | Table                                 | tercihlerini sıfırlı |
|                                                                                                    |                                     |                         |                                                      |                                                          | Tablo veril                | lerini Con                                | nma separat                           | ed values (.csv)                      | V İndir              |
|                                                                                                    |                                     |                         |                                                      |                                                          |                            |                                           |                                       | <u> </u>                              |                      |
|                                                                                                    |                                     |                         |                                                      |                                                          |                            |                                           | 5.1                                   | 5. Z                                  |                      |
| Adı / Soyadı                                                                                                    | E-posta adresi                      | Durum Baş               | langıç                                               | Tamamlandı                                               | Geçen süre                 | Not/100,00                                | /50,00                                | /50,00                                |                      |
| Adı / Soyadı<br>Mantum Öğrenci - 2<br>Uygulamaları incele                                                             | E-posta adresi<br>mer@mersin.edu.tr | Durum Baş<br>Bitti 19 K | <b>langıç</b><br>asım 2018 13:23                     | Tamamlandı<br>19 Kasım 2018 13:24                        | <b>Geçen süre</b><br>48 sn | Not/100,00<br>100,00                      | <b>/50,00</b><br>✓ 50,00              | <b>/50,00</b><br>✓ 50,00              |                      |
| Adı / Soyadı<br>Tanıtım Öğrenci - 2<br>Uygulamciları incele<br>Genel ortalama                                         | E-posta adresi<br>mer@mersin.edu.tr | Durum Baş<br>Bitti 19 K | <b>langıç</b><br>asım 2018 13:23                     | Tamamlandı<br>19 Kasım 2018 13:24                        | Geçen süre<br>48 sn        | Not/100,00<br>100,00<br>100,00 (1)        | <b>/50,00</b><br>✓ 50,00<br>50,00 (1) | <b>/50,00</b><br>✓ 50,00<br>50,00 (1) |                      |
| Adi / Soyadi<br>Tanıtım Öğrenci - 2<br>Uygulamaları incele<br>Genel ortalama                                          | E-posta adresi<br>mer@mersin.edu.tr | Durum Baş<br>Bitti 19 K | <b>langıç</b><br>asım 2018 13:23<br>ygulamaları tekr | Tamamlandı<br>19 Kasım 2018 13:24<br>arı notlandır Seçil | Geçen sûre<br>48 sn        | Not/100,00<br>100,00<br>100,00 (1)<br>sil | <b>/50,00</b><br>✓ 50,00<br>50,00 (1) | <b>/50,00</b><br>✓ 50,00<br>50,00 (1) |                      |
| Adi / Soyadi<br>Tanutim ôğrenci - 2<br>Uygulamaları incele<br>Genel ortalama<br>Fi<br>ienel puan arallıklarına ulaşan | E-posta adresi<br>mer@mersin.edu.tr | Durum Baş<br>Bitti 19 K | <b>langıç</b><br>asım 2018 13:23<br>ygulamaları tekr | Tamamlandı<br>19 Kasım 2018 13:24<br>ar notlandır        | Geçen sûre<br>48 sn        | Not/100,00<br>100,00<br>100,00 (1)<br>sil | /50,00<br>✓ 50,00<br>50,00 (1)<br>7   | <b>/50,00</b><br>✓ 50,00<br>50,00 (1) |                      |

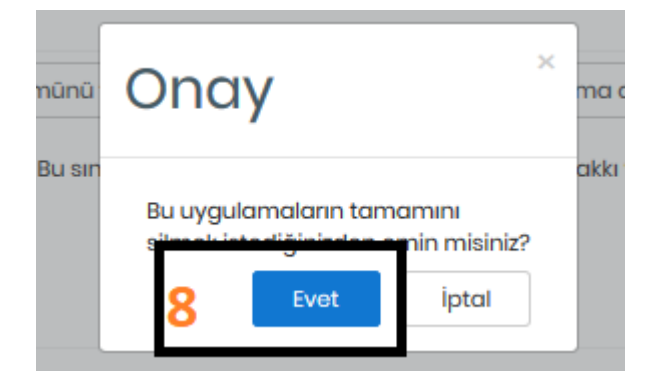

Onay verildikten sonra öğrenci sınava yeniden girebilir durumda olacaktır.